# お客様各位様

http://mm.akb-net.co.jp/mag/mail\_mag/

お試し ID:

PASS :

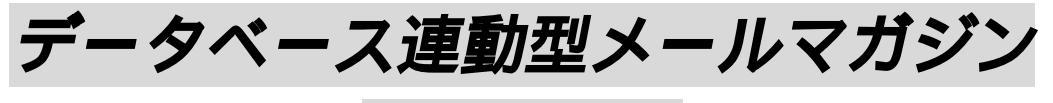

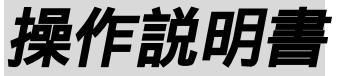

(メールマガジン管理者用 Version1.2)

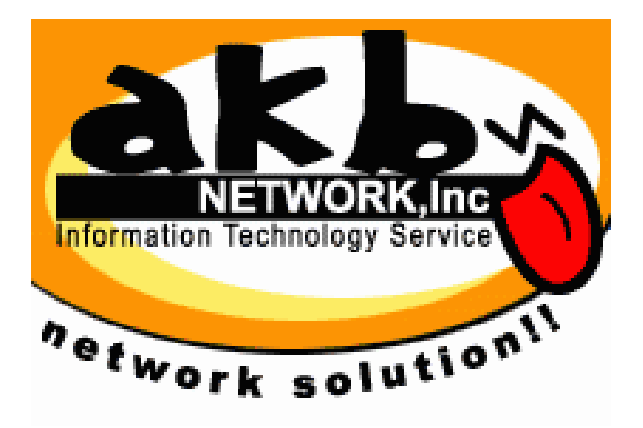

AKB NETWORK,Inc

# 目次

- 1. ログイン画面(1P)
- 2. メールマガジン管理者画面(2P)
- 3. 管理者情報変更画面(3P)
- 4. 登録フォーム作成画面 (4P-7P)
- 5. 解除フォーム作成画面 (8P)
- 6. 購読者表示画面(9P)
- 7. CSV 操作画面(10P-12P)

- 8. WELCOME/解除フォームの設定画面(13P)
- 9. **ヘッダー、フッター**登録画面(14P)
- **10.** 解除者表示画面(15P)
- 11. クリックフィードバック画面(16P-18P)
- 12. 配信予約中メルマガ操作画面(19P)
- 13. メール配信画面(20P)
- 14. 過去配信履歴画面(21P)

# 1.**ログイン画面**

http://mm.akb-net.co.jp/mag/mail\_mag/index.php3

にアクセスすると、以下のような画面が表示されます。

| ネットワーク     | バスワードの入力          |                  | ? X |
|------------|-------------------|------------------|-----|
| <b>?</b> > | ユーザー名とパスワードを)     | 入力してください。        |     |
| <b>S</b>   | <u> </u> ታ ィト:    | mm.akb-net.co.jp |     |
|            | 領域                | MAIL MAGAZINE    |     |
|            | ユーザー名(世)          |                  |     |
|            | パスワード( <u>P</u> ) |                  |     |
|            | ☑ このパスワードを保存す     | -<br>#る(S)       |     |
|            |                   | OK キャンセノ         | ŀ   |

ユーザ名(<u>U</u>)に各メールマガジンにシステム管理者から割り当てられた【リスト ID】 パスワード(<u>P</u>)にパスワードを入力することにより

[メールマガジン管理者画面]ヘログインすることが出来ます。

 DEMO 用 ID:
 お試し設定書に記載

 DEMO 用パスワード:
 お試し設定書に記載

# 2.メールマガジン管理者画面

ログインに成功すると以下の画面となります。

| A KARANA<br>INETWORKING<br>INFORMATIONI<br>INFORMATIONI<br>INFORMATIONI<br>INFORMATIONI<br>INFORMATIONI                                                                                                    | El Moder (binn )<br>Magazine (x                  | <ul> <li>() () () () () () () () () () () () () (</li></ul> |                                                                                                    | e) (3) mil |
|----------------------------------------------------------------------------------------------------|--------------------------------------------------|-------------------------------------------------------------|----------------------------------------------------------------------------------------------------|------------|
| NETWORK Inc.<br>Mail<br>Twork solution<br>Mail<br>F-3%                                                                                                    | AE ERENTAL BU<br>Magazine LX-<br>- 2028005X-127  |                                                             |                                                                                                    |            |
| NETWORKING<br>Institution fettalisty Server<br>Work solution                                                                                                    | le — ⊟ вентацие<br>Magazine IX-<br>-2,©€мСКХ+4-7 | NVTH<br>ルマガジ<br>ガジン型                                        | ADDUTUS     International     International     Internationa |            |
| ofwork solution1 - Mail                                                                                                    | Magazine (メー<br>ースに連約したメールマ                      | ルマガジ<br>ガジン型                                                | ン配信システム]<br>(食システム)                                                                                                    |            |
| Work solution 11 7-34                                                                                                    | 一次に運動したメールマ                                      | 1922                                                        | 11111 JA 744                                                                                                    |            |
| Work solution                                                                                                    |                                                  |                                                             |                                                                                                    |            |
|                                                                                                    |                                                  | 1-117                                                       | ガジン管理者画面                                                                                                    |            |
| CONTRACTOR OF                                                                                                    | ME 目 M                                           | <b>@</b> !                                                  | I IRRA                                                                                                    |            |
| 現在正体設備取                                                                                                    | 理查情解灭更                                           | 601                                                         | メルマガ管理者の情報を表示、変更                                                                                                    |            |
| WITHHAR D                                                                                                    | ほフォーム作成                                          | 601                                                         | 登録フォームを作成                                                                                                    |            |
| 2371-400<br>A2                                                                                                    | #オフォーム作成                                         | 60!                                                         | 解除フォームを作成                                                                                                    |            |
| NILESO IL                                                                                                    | 観察漢示                                             | Gol                                                         | 精装者の一覧を表示、遠加、有弊、実更                                                                                                    |            |
| CIVIER AND A CIVIER AND A CIVIE | Niel's                                           | Gel                                                         | 開装者データリストの聖景/取得                                                                                                    |            |
| Z)                                                                                                    | LCIME/解除メール設定                                    | 601                                                         | 第1.00ME/解除メールの設定                                                                                                    |            |
| WILLUZE C                                                                                                    | ッガードフッター型蜂                                       | Gol                                                         | タイナルロゴ、著名の登録                                                                                                    |            |
| UIL WA                                                                                                    | 抑止リスト                                            | 601                                                         | 新聞会長的第二一「「後期日や長期を返去」                                                                                                    |            |
| 1005094444059<br>1005094444059                                                                                                    | 1.98                                             | 60!                                                         | クリック年期計を取りたいれの登録                                                                                                    |            |
| メニル配度 ク                                                                                                    | リックフィードバック                                       | 60!                                                         | クリックフィードバックの統計を表示。取得                                                                                                    |            |
| ALCONG AC                                                                                                    | 建于的中学和学习                                         | 表示                                                          | 配は予約中の表示。変更、影響                                                                                                    |            |
| Le la la la la la la la la la la la la la                                                                                                    | 一方花馆                                             | 86                                                          | ×-11.45,02(1                                                                                                    |            |
| a                                                                                                    | 法保证规程                                            | 表示                                                          | <b>港条5回の配信結果を表示</b>                                                                                                    |            |
| 4                                                                                                    | 100                                              | and the second                                              |                                                                                                    |            |
|                                                                                                    | 一股第二                                             | 推電気法                                                        | ET事業/區出春方 1-13-1004                                                                                                    |            |
|                                                                                                    | (a) (a)                                          | AIB                                                         | NETWORK, Inc                                                                                                    |            |
|                                                                                                    | 26+15                                            |                                                             |                                                                                                    |            |

メニューは画面左側、メイン画面、画面右側のプルダウンと3箇所ありますが、JUMP先はいずれも同じです。

### 3.管理者情報変更画面

| 太字の項目はすべて必須入力項目 |                     |                     |  |
|-----------------|---------------------|---------------------|--|
| 項目              | 値入力                 | 現在の設定               |  |
| メルマガ名           | 変更不可                | AKB NETWORK,Inc     |  |
| メルマガID          | 変更不可                | akb-net             |  |
| パスワード           | dSef98#             | dSef98#             |  |
| 自動ログイン(*1)      |                     | 自動ログインしない           |  |
| 管理者アドレス         | mailmag@akb-net.com | mailmag@akb-net.com |  |
| リブライアドレス        | rep@akb-net.com     | rep@akb-net.com     |  |
| 登録者制限           | 変更不可                | 1000 名              |  |
| 登録者数            |                     | 3 名                 |  |
| 自動削除回数(*2)      | 3 🔽 🛛               | 3                   |  |

#### メルマガ管理者情報表示/変更

(\*1)ユーザーID、バスワードをCookielに保存し、自動ログインします。 (\*2)宛先不明等の理由で配信できなかったメールアドレスを自動的に購読者から削除する回数です。

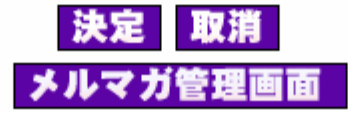

メルマガ名、メルマガ ID、登録者制限はシステム管理者が決定する項目ですので、各ゲレンデのメー ルマガジン管理者は変更できません。

- 【パスワード】はお好きなものに変更をしてください。セキュリティ上、出来る限り頻繁に変更する ことをお勧めいたします。
- 【自動ログイン】にチェックを入れることにより、次回から ID やパスワードを入力しなくても、メル マガ管理者画面へログインできます。管理者以外の者がパソコンを使用する可能性 がある場合は、【自動ログインはしない】ようにしてください。また、立場上複数の メルマガ管理者画面にログインすることがある方も、【自動ログインはしない】用に してください。

【管理者アドレス】はメールの[送信者]として表示されるアドレスです。

- 【リプライアドレス】は購読者がメールマガジンに[返信]した場合の宛先です。
- 【自動削除回数】とは登録のあるメールアドレスに、正常に配信できなかった回数がここで指定した 数字に達した場合、そのメールアドレスをメールマガジンから削除する回数です。 一度の配信エラーで削除をしない理由は、相手のプロバイダのサーバダウンなどの 理由から、メールアドレスが存在していても配信エラー画でる事があるからです。 一般的に3回程度に設定するほうが良いでしょう。

# 4.登録フォーム作成画面

登録フォーム作成

| フィールド名 | 現在の設定        | 変更   | 挿入文 | PC(*) | i | Ez | J | 使用( <b>*</b> ) |
|--------|--------------|------|-----|-------|---|----|---|----------------|
| 性別     | 〇 男性<br>〇 女性 | 変更不可 | 設定  | 0     | 0 | 0  | 0 | ×              |
| 都道府県   | 北海道 💌        | 変更不可 | 設定  | 0     | × | ×  | × | ×              |
| 未設定    | 未設定          | 変更   | 設定  |       |   |    |   |                |
| 未設定    | 未設定          | 変更   | 設定  |       |   |    |   |                |
| 未設定    | 未設定          | 変更   | 設定  |       |   |    |   |                |
| 未設定    | 未設定          | 変更   | 設定  |       |   |    |   |                |

この画面からの操作で、購読者に求めるメールマガジン別の登録項目を作成できます。また、メール 配信時にコマンドで差し込む[属性別挿入文]を設定することも出来ます。

ー度設定を行った登録フォームは、購読者に『登録させない』事は出来ても、フィールドそのものを 初期化することは出来ません(データベースの整合が崩れるためです。)のでご注意ください。 登録項目の新規作成を行うには[フィールド名]が[未設定]になっている行の[変更]をクリックします。 (前ページ)

### 登録フォーム作成

太字の項目はすべて必須入力項目

| 項目        | 値入力       | 説明                                               |
|-----------|-----------|--------------------------------------------------|
| フィールドの使用  |           | この属性フィールドを使用しない場<br>合はチェックをはずす                   |
| フィールド名    | あなたは何派?   | 属性フィールド名を入力                                      |
| フィールドの形態  | プルダウン     | フィールドの形態を以下から選択<br>ラジオボタン O<br>ブルダウン マ<br>テキスト入力 |
| 属性別挿入文の使用 |           | 属性別の挿入文使用の時はチェック                                 |
| 必須入力      |           | 必須入力の場合はチェックする                                   |
| データ入力チェック | チェックなし 💌  | テキスト入力時のデータチェックを<br>選択                           |
| 利用可能キャリア  | PC i Ez J | PC: バソコン、i:i-mode、<br>EzEzWeb、J:J-Phone          |
| 表示項目1     | スキー派      | ラジオボタン、ブルダウンの表示項<br>目                            |
| 表示項目2     | スノボー派     |                                                  |
| 表示項目3     | 両方        |                                                  |
| 表示項目4     | そり        |                                                  |
| =         |           |                                                  |

[フィールドの使用]とは、ソースを表示させる際にこのフィールドのソースを表示させるか否かという ことです。登録画面に表示したいときはチェックを入れます。

[フィールド名]とはこのフィールドの名称です。

[フィールドの形態]で、登録画面に表示される入力形態を選択できます。

[属性挿入文の使用]にチェックを入れることで[属性挿入文]の利用が可能になります。

[必須項目]にチェックを入れると、この項目に記入、選択がない登録はエラーが出ることになります。 [データ入力チェック]には『チェックなし』と『数値のみ』が選択でき、『数値のみ』を選択した場合 0

~9以外の文字は登録できなくなります。年齢、生年月日などに利用するといい

かもしれません。

[利用可能キャリア]で、このフィールドを使用するユーザ端末を選択します。上記の図では PC 専用の 項目となっています。(携帯端末の仕様上、プルダウンメニューは携帯端末では出来るだけ使用し

ないようにしてください。)

[表示項目1~] ラジオボタン、プルダウンメニューの際の表示項目を記入します。

『挿入文』の[設定]ボタンをクリックすることにより、登録された内容別に、異なる文章をメールで配 信できるようになります。

属性別、挿入文設定

| フィールド名<br>あなたは何派? | 属性値コマンド<br><b>&lt;%%</b> field1 <b>%%</b> > | 挿入文コマンド<br><b>〈XXfield1_commentXX〉</b> |
|-------------------|---------------------------------------------|----------------------------------------|
| スキー派              | 5                                           |                                        |
| スキー派用コメフト         |                                             |                                        |
|                   |                                             |                                        |

| スノボー派 💌   |  |
|-----------|--|
| スノボー用コメント |  |
|           |  |
|           |  |
|           |  |
|           |  |

のプルダウンメニューで登録内容を選択し、直下のテキストフィールドに挿入する文を入力してく ださい。この場合、配信画面で

| : | <b>Subject</b><br>入力省略時はヘッダーセットで選択したSubjectが使用されます。 |  |  |  |  |
|---|-----------------------------------------------------|--|--|--|--|
|   | ★<%%field1%%>のあなたへ★                                 |  |  |  |  |
|   | <%%field1_comment%%>                                |  |  |  |  |
|   |                                                     |  |  |  |  |
|   |                                                     |  |  |  |  |

# と入力することにより

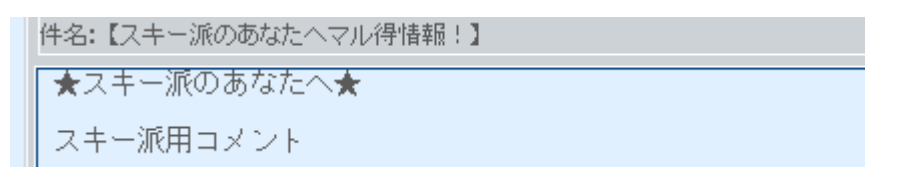

となります。

# 5.解除フォーム作成画面

## 解除フォーム作成

太字の項目はすべて必須入力項目

| 項目        | 値入力          | 記問                                         |
|-----------|--------------|--------------------------------------------|
| フィールドの使用  | N            | この属性フィールドを使用しない場<br>合はチェックをはずす             |
| フィールド名    | 解除理由         | 属性フィールド名を入力                                |
|           |              | フィールドの形態を以下から選択<br>("解除理由"の場合はプルダウン固<br>定) |
| フィールドの形態  | ブルダウン 🔽      | ラジオボタン O<br>ブルダウン<br>テキスト入力                |
|           |              |                                            |
| 必須入力      |              | 必須入力の場合はチェックする                             |
| データ入力チェック | チェックなし 💌     | テキスト入力時のデータチェックを<br>選択                     |
| 利用可能キャリア  | PC i Ez J    | PC: バソコン、i:i-mode、<br>EzEzWeb、J:J-Phone    |
| 表示項目1     | メールアドレスがなくなる | ラジオボタン、ブルダウンの表示項<br>目                      |
| 表示項目2     | つまらない        |                                            |
| 表示項目3     | 間違って登録した     |                                            |
|           |              |                                            |

解除フォームの作成も、登録フォームの作成方法とほぼ同じです。

異なる点は、第一項目の欄が、解除理由に統一されている点です。

この項目は使用の有無を決定できますので、解除理由をアンケートする必要がない場合は[フィールドの使用]でチェックを外してください。

### 6.**購読者表示画面**

| 購読者模案表示                |                                               |  |  |
|------------------------|-----------------------------------------------|--|--|
| 1ページ表示件数 20件           |                                               |  |  |
| 登録日                    | 選択 ▼ 年 選択 ▼ 月 選択 ▼ 日~<br>選択 ▼ 年 選択 ▼ 月 選択 ▼ 日 |  |  |
| E-Maillに含まれる文字列        |                                               |  |  |
| 購読者IDに含まれる文字<br>列      |                                               |  |  |
| 配信キャリア                 | 🔽 PC 🔽 i-mode 🏹 EzWeb 🔽 J-Phone               |  |  |
|                        |                                               |  |  |
| あなたは何派?                | <u>すべて</u>                                    |  |  |
| <b>被込</b><br>1件~1件 表示中 |                                               |  |  |
| E-Mail                 | 購読者ID  配信  あなたは何派?  詳細表示  削除                  |  |  |
| tarachiku®akb-net.c    | om 10e5b435 PC 表示 削除                          |  |  |

1/5(総購読者数)

全購読者の表示、検索条件にある購読者の絞込が可能です。[登録日][E-mail に含まれる文字列][購 読者 ID に含まれる文字列][配信キャリア]での検索は標準条件です。

上記の図にある[あなたは何派?]はメルマガ管理者が設定した属性であり、この部分は各メルマガに よって異なります。

絞込条件を選択して『絞込』ボタンをクリックしてください。

ー画面に表示する購読者数は画面最上部のの部分で設定可能です。あまり多すぎると画面表示が 遅くなるのでご注意ください。

また、この画面から購読者の登録削除、登録内容の変更が可能です。通常は使用することはないと 思いますが、メール等で購読者から直接、登録情報の操作依頼があった場合にはここから対応してく ださい。

の部分に、(絞込の結果購読者数/総購読者数)という形式で検索結果が数値で表示されます。

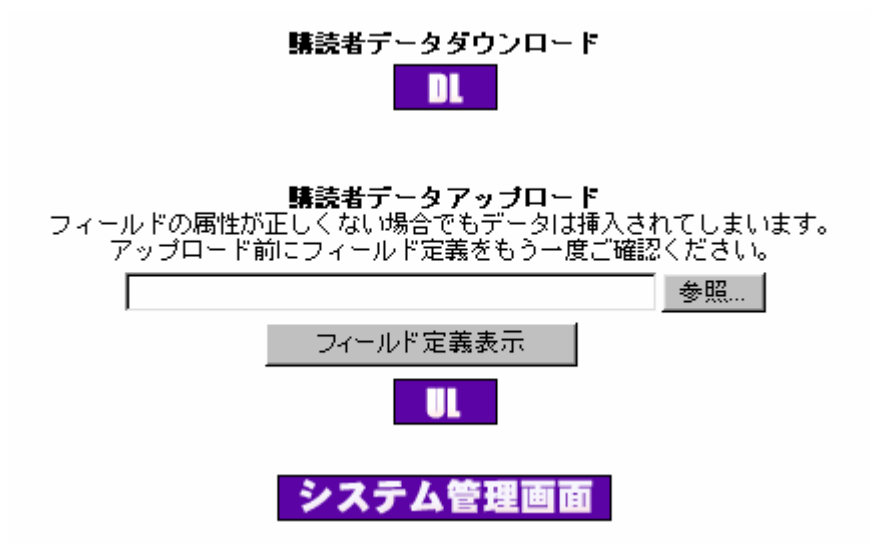

[DL]ボタンをクリックすることで『購読者表示』で絞り込んだ購読者の情報を CSV という形式でパ ソコン上にダウンロードすることが出来ます。

CSV とはあらゆるデータベース上で使用可能な簡易データベース形式です。

[DL]ボタンをクリックすると以下のようなダイアログがでますので、保存を行ってください。保存 されたファイルはエクセルなどでも開くことが出来ます。

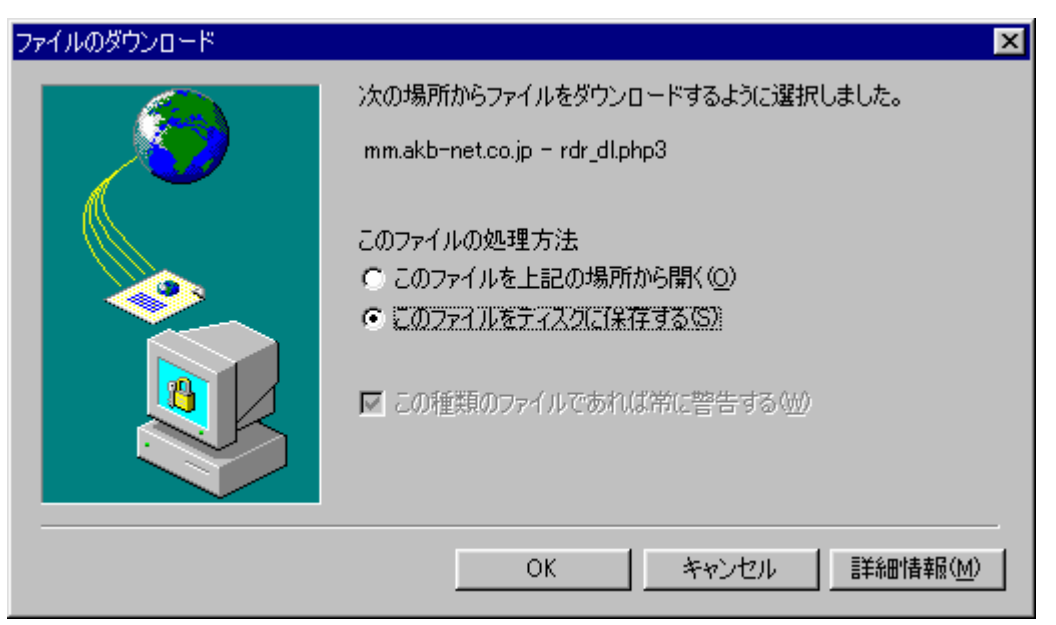

また CSV ファイルをサーバ上に UPLOAD(転送)することにより、多くの購読者データを一括して登録することが可能になります。

[参照]ボタンをクリックすると以下のようにパソコン内部のファイルが表示されますので、目的のCSV ファイルを選択して UPLOAD して下さい。

| 。<br>(スガシカオ)AFFAIRmp3                | Drip.exe                 |       |
|--------------------------------------|--------------------------|-------|
| ] account.txt<br>∎] analog−416 targz | III i∓~k*Tooi2⊄          | l     |
| and becky                            | EHUT32                   | Ĩ     |
| Copten<br>CDex 1.30                  | 🙈 molean<br>🔊 module.izh | (     |
| d                                    |                          |       |
| ファイル名(N):                            |                          | 聞<(@) |

また、UPLOAD する CSV のデータは[フィールド定義表示]ボタンをクリックすることにより表示されるページを参照してください。この例では以下のようになります。

|                                                                   |        |                             | フィールド定義                     |
|-------------------------------------------------------------------|--------|-----------------------------|-----------------------------|
| メルマガID                                                            | E-Mail | 配信キャリア<br>(*PC 7<br>I,EZ,J) | あなたは何派?                     |
| <mark>(*)</mark> PCの場合はPC、i-modeの場合はI、EzWebの場合はEZ、J-Phoneの場合はJとする |        |                             |                             |
|                                                                   |        |                             | 閉じる                         |
| この場合、                                                             |        |                             |                             |
| [メルマガ ID] = [niseko00]                                            |        | seko00]                     | [メルマガ ID] = [niseko00]      |
| E-mail = xxxx@docomo.ne.jp                                        |        | omo.ne.jp                   | E-mail = xxxx@akb-net.co.jp |
| 配信キャリア = i-mode                                                   |        | ode                         | 配信キャリア = PC                 |
| あなたは何派?= スキー派                                                     |        | (キー派                        | あなたは何派?= そり                 |

# という二購読者を UPLOAD する場合、CSV 形式の中身は

| 🔀 Mie                                               | 🔀 Microsoft Excel - Book1         |                     |      |   |    |      |  |  |
|-----------------------------------------------------|-----------------------------------|---------------------|------|---|----|------|--|--|
| 図 ファイル(E) 編集(E) 表示(V) 挿入(D) 書式(Q) ツール(T) データ(D) ウィン |                                   |                     |      |   |    |      |  |  |
| ] 🗅 i                                               | 🗅 🖝 🖬 🎒 陸 💖 👗 🖻 🛍 🚿 🗠 ・ 🏤 🧏 左 方 원 |                     |      |   |    |      |  |  |
| MS                                                  | MSPゴシック • 11 • B J U 目目目 屋 学 % ,  |                     |      |   |    |      |  |  |
|                                                     | D2                                | - × v               | = 군り | ) |    |      |  |  |
|                                                     | A                                 |                     | В    |   | С  | D    |  |  |
| 1                                                   | nise ko00                         | xxxx@do.co.mo.ne.jp |      |   | Ι  | スキー派 |  |  |
| 2                                                   | nise ko00                         | xxxx@akb-net.co.jp  |      |   | PC | そり   |  |  |
| 3                                                   | 3                                 |                     |      |   |    |      |  |  |

となります 保存するファイル名は形式が csv であれば どのようなファイル名でも構いません。 保存した CSV を[参照]ボタンで選択してから[UP]ボタンをクリックしてください。

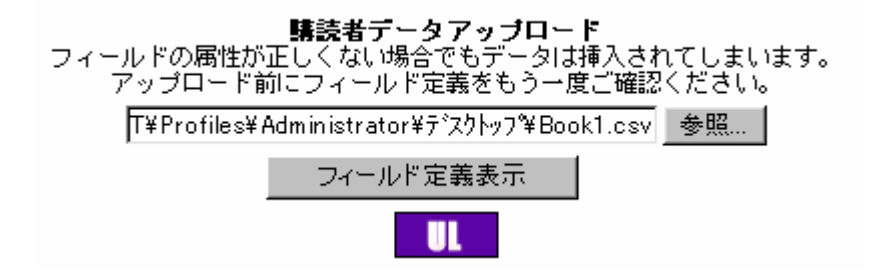

# <u>8.WELCOME/解除メールの設定画面</u>

#### WELCOME/解除メール設定

WELCOMEメール設定 解除フォームへのリンクは**〈XXremoveXX〉**です。 購読者ID(よ**〈XXpasswordXX〉**です。 SKIJAMです。 今回(はメールマガジン[JAM®IL CLUB]へ登録ありがとうございました。 お客様のID(は:〈XXuseridXX〉 バスワードは:〈XXuseridXX〉 になります。 楽しい、お得な情報を、どんどん配信していきます。 SKIJAMの素敵な情報を楽しみにして下さい。

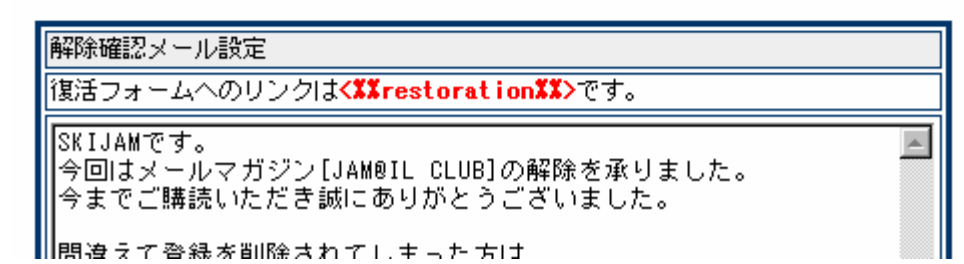

[WELCOME **メール**]とは、購読希望者がメールマガジンに新規登録を行ったときに、登録のメール アドレスに配信される確認メールのことで、[**解除確認メール**]とは購読解除時に登録メールアドレスに 送られるものです。

上記画像のように本文中にコマンドを打ち込むことにより、動的な文字列を差し込めます。いたず ら防止などの為にも[WELCOME メール]には[解除フォームへのリンク]を、また、誤って解除したし てしまった購読者のために[解除確認メール]には[復活フォームへのリンク]を差し込むことをお勧めい たします。

復活フォームを使用すると、登録時の情報がデータベースに残っている為に、新たに個人情報を入力しないで再購読が可能になり ます。

# <u>9.ヘッダー、フッター登録画面</u>

ヘッダー/フッター登録

太字の項目はすべて必須入力項目

| デフォルトヘッダーセット   |                                  |   |  |  |  |
|----------------|----------------------------------|---|--|--|--|
| ヘッダー(メール最上部)設定 |                                  |   |  |  |  |
|                |                                  | * |  |  |  |
|                |                                  |   |  |  |  |
|                |                                  |   |  |  |  |
|                | 中略                               |   |  |  |  |
| Copyrigh       | ht(C)2001SKIJAMAIIKightsKeserved | • |  |  |  |
| メールアドレス        | webmaster@akb-net.com            |   |  |  |  |
| リブライアドレス       | webmaster@akb-net.com            |   |  |  |  |
| Subject        | 題名1                              |   |  |  |  |

メールマガジンの本文の最上部に差し込まれる部分を『ヘッダー』、最下部に差し込まれる署名部分を 『フッター』といい、『ヘッダー』『フッター』『送信者アドレス』『返信アドレス』『メールタイトル』 を1セットにして3セットまで登録できます。この機能は必須機能ではなく、配信をより簡易化する ための便利機能です。ここで設定したヘッダーフッターセットを使用する場合は、配信画面の[ヘッダ ーセット]で選択してください。

また、[代替用ヘッダーセット]に関しては、『使用する』を選択しなければ、配信画面のプルダウンメ ニューに出現いたしません。

| 代替ヘッダーセット1                  |                                                                   |
|-----------------------------|-------------------------------------------------------------------|
| ● 使用する ● 使用しない              |                                                                   |
| ヘッダ <del>ー(メール最上部)</del> 設定 |                                                                   |
|                             |                                                                   |
|                             | 配信キャリア<br>☑ PC □ i-mode □ EzWeb □ J-Phone<br>ヘッダーセット デフォルト ▼ ♪覧表示 |
|                             | 本文置換コマンド                                                          |
|                             | Subject<br>入力省略時はヘッダーセットで選択したSubjectが使用されます。                      |
|                             |                                                                   |

### 10.**解除者表示画面**

#### 解除者検索表示

1ページ表示件数 20件 **▼** 

| 登録日               | 選択▼     年     選択▼     月     選択▼     日~       選択▼     年     選択▼     月     選択▼     日 |
|-------------------|------------------------------------------------------------------------------------|
| E-Maillに含まれる文字列   |                                                                                    |
| 購読者IDに含まれる文字<br>列 |                                                                                    |
| 配信キャリア            | 🗹 PC 🔲 i-mode 🔲 EzWeb 🔲 J-Phone                                                    |

**解除理由** すべて すべて

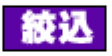

.

| 1件~1件 表示中           |          |    |          |      |    |  |  |
|---------------------|----------|----|----------|------|----|--|--|
| E-Mail              | 購読者ID    | 配信 | 解除理由     | 詳細表示 | 削除 |  |  |
| mm_test@akb-net.com | 93188122 | PC | 間違って登録した | 表示   | 削除 |  |  |

1 / 1(総解除者数)

解除者データダウンロード DL

| 解除理由合計   |     |  |  |  |  |
|----------|-----|--|--|--|--|
| 解除理由     | 解除数 |  |  |  |  |
| 間違って登録した | 1   |  |  |  |  |
| 合計數      | 1   |  |  |  |  |

システム管理画面

この画面では、メールマガジンの購読を解除した購読者の詳細情報や、解除理由などの統計を確認、 CSV のダウンロードを行うことが出来ます。

解除者の情報をデータベースから削除することが[削除]ボタンで行えますがこの作業で注意が必要 なことは、[削除]ボタンをクリックすることにより、この購読者のデータはデータベース上から完全に 失われるため、解除者は[購読復活]が出来なくなります。

購読の解除を『解除フォーム』から行った購読者には、解除確認のメールが届きます。(WELCOME/ 解除メールの設定にて、管理者が設定) この解除メールには通常、復活フォームの URL が記載され ており、誤って購読解除を行った場合には、個人情報を再入力せずに購読が再開できますが、この画 面から元購読者の情報を削除いたしますと、復活できなくなりますのでご注意ください。

# 11.クリックフィードバック画面

| No | URL コマンド    | 設定した   | 万日素万難  | 詳細素子      | 亦面  |
|----|-------------|--------|--------|-----------|-----|
|    |             | axeone | 2007gx | 8+003(01) | a.c |
| 1  | <%%url1%%>  |        |        | 表示        | 変更  |
| 2  | <%%ur12%%>  |        |        | 表示        | 変更  |
| 3  | <%%ur13%%>  |        |        | 表示        | 変更  |
| 4  | <%%ur14%%>  |        |        | 表示        | 変更  |
| 5  | <%%ur15%%>  |        |        | 表示        | 変更  |
| 6  | <%%ur16%%>  |        |        | 表示        | 変更  |
| 7  | <%%ur17%%>  |        |        | 表示        | 変更  |
| 8  | <%%ur18%%>  |        |        | 表示        | 変更  |
| 9  | <%%ur19%%>  |        |        | 表示        | 変更  |
| 10 | <%%url10%%> |        |        | 表示        | 変更  |

クリックフィードパック表示

# メルマガ管理画面

まず、メール配信中に挿入する URL で、クリック統計を取りたい URL を登録します。登録できる URL は 10 までで、それ以上の URL を一度に登録することは出来ません。

不要になった登録 URL は[変更]をクリックすることで別の URL を登録することが出来ますがその 場合[変更]をクリックする前の統計情報は完全にクリアされますので注意が必要です。

[新規登録][登録 URL の変更]いずれの場合も[変更]をクリックします。

Contraction of the state of the second states and the second states of the second states and the second states and the second states

# クリックフィードパックURL変更

| 項目      | 変更内容                    |
|---------|-------------------------|
| URLコマンド | <%%url1%%>              |
| 現在のURL  |                         |
| 新規URL   | http://www.akb-net.com/ |

URLを変更すると変更したURLのクリックフィードバックデータがすべて削除されます。 現在のデータが必要な場合はデータをダウンロードしてからURLを変更してください。

この内容でURLを変更しますか?

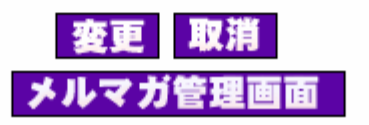

[新規 URL]に統計を取りたい URL を入力し、[変更]をクリックします。

メール配信時にクリックフィードバックの URL を[本文置き換えコマンド一覧(メール配信-本文置 き換えコマンドを参照)]を確認しながら、本文中にコマンドを打ち込みます。

配信されるメール中に統計を取るためのユーザ毎の URL が自動的に差し込まれますので、どのユー ザがどの URL をクリックしたかの統計を取ることが可能です。

| No | URLコマンド     | 設定URL                   | クリック数 | 詳細表示 | 変更 |
|----|-------------|-------------------------|-------|------|----|
| 1  | <%%url1%%>  | http://www.akb-net.com/ | 2     | 表示   | 変更 |
| 2  | <%%ur12%%>  |                         |       | 表示   | 変更 |
| 3  | <%%ur13%%>  |                         |       | 表示   | 変更 |
| 4  | <%%url4%%>  |                         |       | 表示   | 変更 |
| 5  | <%%ur15%%>  |                         |       | 表示   | 変更 |
| 6  | <%%ur16%%>  |                         |       | 表示   | 変更 |
| 7  | <%%ur17%%>  |                         |       | 表示   | 変更 |
| 8  | <%%ur18%%>  |                         |       | 表示   | 変更 |
| 9  | <%%ur19%%>  |                         |       | 表示   | 変更 |
| 10 | <%%url10%%> |                         |       | 表示   | 変更 |

クリックフィードバック表示

メルマガ管理画面

クリックの統計を確認したいときは目的の URL に対する[詳細表示]をクリックしてください。

# クリックフィードバック検索表示

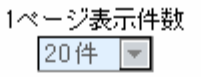

| URLクリック日          | 選択 ▼ 年 選択 ▼ 月 選択 ▼ 日~<br>選択 ▼ 年 選択 ▼ 月 選択 ▼ 日 |
|-------------------|-----------------------------------------------|
| E-Maillに含まれる文字列   |                                               |
| バスワードに含まれる文<br>字列 |                                               |
| 配信キャリア            | 🗹 PC 🗹 i-mode 🗹 EzWeb 🗹 J-Phone               |

| 氏名に含まれる文字列               | (カンマ区切りで複数指定可。空白時はすべてのレコ<br>ード)                       |
|--------------------------|-------------------------------------------------------|
| 東急グループの色々なリゾート施設<br>の情報を | <ul> <li>すべて</li> <li>分離望する</li> <li>希望しない</li> </ul> |

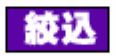

1件~2件 表示中

| E-Mail                | 配信 | 氏名   | 東急グルーブの色々なリゾート施設の情報を | 詳細表示 |
|-----------------------|----|------|----------------------|------|
| tarachik®akb-net.com  | PC | 齋藤高洋 | 希望しない                | 表示   |
| tarachiku®akb-net.com | PC | 齋藤高洋 | 希望しない                | 表示   |

2 / 2(総購読者)

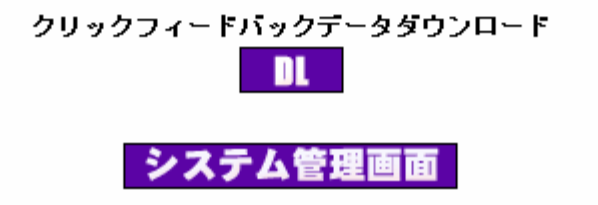

クリックフィードバックの結果は、登録されている様々な属性で絞り込むことが出来、 CSV でダウンロードをすることも出来るので、Excel などを使用してグラフによる統計分類、統計分 布を把握することが可能になります。

# 12. 配信予約中メルマガ操作画面

配信予約中メルマガ表示

| 登録順位 | 登録日時                | 配信予約日時              | 配信予定数 | 日時変更 | 削除 |
|------|---------------------|---------------------|-------|------|----|
| 1    | 2001-10-10 22:12:33 | 2001-10-10 23:30:00 | 1通    | 変更   | 削除 |

メルマガ管理画面

この画面では『予約配信』を行い、且つ未配信(予約中)のメールマガジンの一覧を見ることが出来ます。

[変更]ボタンをクリックすることにより、配信日時と本文のみを変更することが出来ます。 誤った日時(過ぎてしまった時間)等を指定すると**配信は行われず**、削除を行うまで **予約配信の一覧の中に残留します**のでお気をつけ下さい。

### メール配信日時変更

現在の予約日時 2001年 10月 10日 23時 30分

| 変更後配信日時                                             | 2001 <b>▼</b> 年<br>分 | 選択 ▼ 月 | 選択 ▼ 日 | 選択 ▼ 時 | 選択 ▼ |         |
|-----------------------------------------------------|----------------------|--------|--------|--------|------|---------|
| TESTです。<br>TESTです。<br>TESTです。<br>TESTです。<br>TESTです。 |                      |        |        |        |      | <u></u> |

[削除]ボタンを押すことにより予約中のメルマガの配信をキャンセルすることが出来ます。

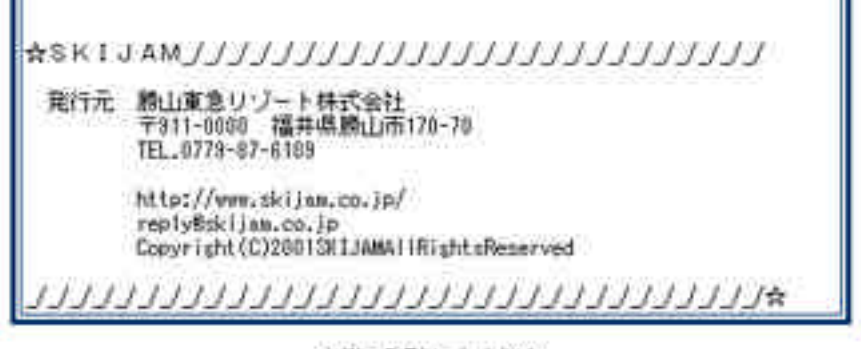

本当に削除しますか?

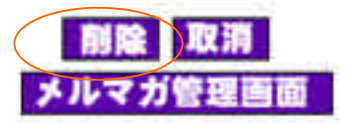

メール配信の画面は次のようになっています。

|                                                                                     | ×-1/00.18               |  |  |  |  |
|-------------------------------------------------------------------------------------|-------------------------|--|--|--|--|
| メール配信区分                                                                             |                         |  |  |  |  |
| へ デスト配信 E-Mull アドレス Funch kullenb-net.com<br>の 予約配信 2001 第三 国家デ 月 国府市 日 国际市 MS 国家 分 |                         |  |  |  |  |
|                                                                                     |                         |  |  |  |  |
| and the second                                                                      |                         |  |  |  |  |
| 配信ユーザー統込み条件(予約                                                                      | 配信、専時配信の場合)             |  |  |  |  |
| あなたは何源?                                                                             | 7~1 2                   |  |  |  |  |
| 本文置換コマンド 単数表示<br>Subject<br>入力省略地セムッダーセットで描                                         | 国<br>語したRublectが使用されます。 |  |  |  |  |
|                                                                                     |                         |  |  |  |  |
|                                                                                     |                         |  |  |  |  |
|                                                                                     | 配信<br>システム管理画面          |  |  |  |  |

the state and and

まず、今回送信するメールが[テスト配信]か[予約配信]か[即時配信]を選択します。

[テスト配信]を選んだ場合は、送信するメールは登録ユーザには配信されず、右横のフィールドに入力

されたメールアドレスのみに配信されます。テスト配信用のメールアドレスが登録済み

の場合は、属性挿入文などのコマンドも文章に反映されて送信されます。

[予約配信]

[即時配信]の違いは、メールの配信を今すぐ行うか、少し時間を置いて行うか違いのみです。

[配信ユーザ絞込条件]は予約配信、即時配信のときのみ使用可能です。絞込条件は、[登録フォーム作 成]画面で、[使用可能]に選択されている属性に関してのみ絞込が可能です。

[ヘッダーセット]でメールの上部、下部に差し込まれるヘッダーセットを選択してください。『一覧』 ボタンで、現在使用可能なセットが表示されます。

[本文置換コマンド]の『一覧』を見ながら本文を入力してください。

| 挿入されるURL                              | コマンド              |
|---------------------------------------|-------------------|
| 解除フォームへのリンク                           | <%%remove%%>      |
| 登録内容変更フォームへのリンク                       | <%%change%%>      |
| (伝)ゴート・エス ホリハット                       | 299               |
| 18活フォームへのリフク                          | Newrestorationee/ |
| 12活フォームへのリフク<br>クリックフィードバックURL        |                   |
| I製活フォームへのリンク<br>クリックフィードバックURL<br>URL | コマンド              |

# 14.**過去配信履歴画面**

# 過去配信履歴表示

| 発行番号 | 配信開始日時              | 配信終了日時              | 配信数 | 宛先不明<br>メール数 |
|------|---------------------|---------------------|-----|--------------|
| 1    | 2001-10-10 10:15:52 | 2001-10-10 10:15:53 | 2通  | 0通           |

メルマガ管理画面

最新の配信から過去の配達状況の履歴を表示します。

配信にかかった時間、配信総数、配達できなかったメールの総数が表示されます。 データとしてのダウンロードは出来ません。